#### ICE端末・Mac端末

# Chromeを起動するとログインキーリングのパスワードを入れ る画面が表示される

Linux の Chrome で、起動時に「ログインキーリングのパスワードを入力してください」というダイアログが毎回表示され、どのパスワードを入力してもロック解除できない場合があります。その場合は、以下の方法で解除してみてください。

1. Chrome を起動し、以下の画面が表示されたら、「キャンセル」を3回クリックします 。以下の画面が消え Chrome が開きますが、Chrome は終了させます。

| <b>C</b> | , ログインキーリングのパスワードを入力してく                                          |       |  |  |  |  |
|----------|------------------------------------------------------------------|-------|--|--|--|--|
|          | コンピューターへのログインに使用するパスワード<br>が、もはやログインキーリングのパスワードと一致<br>しなくなっています。 |       |  |  |  |  |
|          | パスワード: I                                                         |       |  |  |  |  |
|          | キャンセル                                                            | ロック解除 |  |  |  |  |

2. ディスプレイ左下の 「アプリケーションを表示する」 「ユーティリティ」 「パスワードと鍵」とクリックします。

## ICE端末・Mac端末

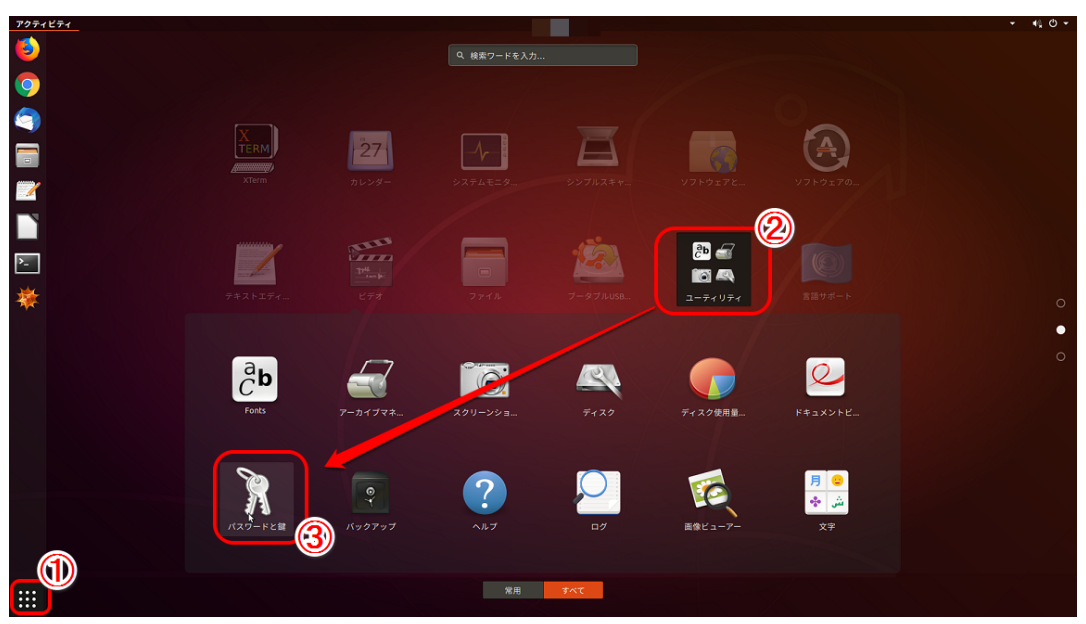

3. "パスワードと鍵"の画面が表示されますので、ログインフォルダ を選択し、右クリック「削除」をクリックします。

| パスワードと鍵                                                                                                    |       | • • • |
|----------------------------------------------------------------------------------------------------|-------|-------|
| ファイル(F) 編集(E) リモート(R) 表示(V) ヘルプ(H)                                                                            |       |       |
| パスワード 🕂                                                                                                    | フィルター | Q     |
| F ログイン<br>デフォルトにする(S)<br>パスワードの変更(P)<br>ロックの解除(U)<br>PGP 鍵<br>G GnuPG 鍵<br>プロパティ(P)<br>セキュアシェル<br>i OpenSSH 鍵 |       |       |

4. 以下の画面が表示されたら、「項目が全て抹消されることを理解します。」にチェック を入れます。「削除」ボタンがクリックできるようになりますので、クリックします。

ページ2/3

(c) 2024 Tohru Kondo <tkondo@hiroshima-u.ac.jp> | 2024-05-19

### ICE 端末・Mac 端末

#### "パスワードと鍵"の画面に戻りますので、閉じます。

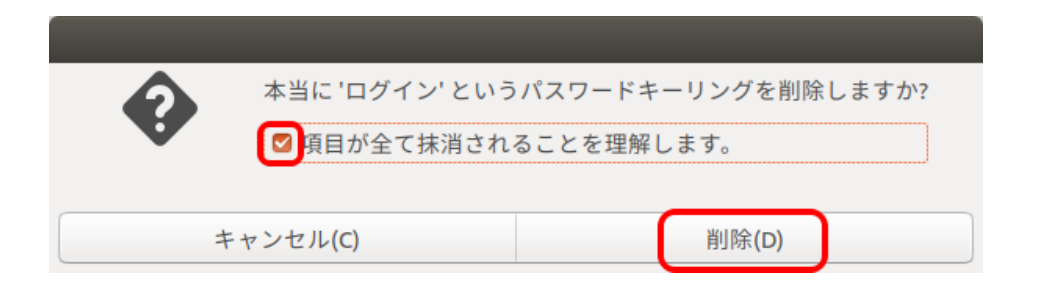

5. 再度 Chrome を起動します。 以下の「新しいキーリングのパスワード指定」と表示されたら、パソワードは入力せず に「続行」をクリックします。「暗号化していないパスワードを保存しますか?」と表 示されたら「続行」をクリックすることで、Chrome が起動します。これで、次の起動時からは表示されなくなります。

|          | ギリ いさーリ                                                                                                    | いがの | 1°70-1 | ×+℃⇔ |  |  |  |
|----------|----------------------------------------------------------------------------------------------------|-----|--------|------|--|--|--|
| <b>C</b> | 新しいキーリングのバスワート指定<br>An application wants to create a new keyring called<br>"デフォルトのキーリング". Choose the password you<br>want to use for it. |     |        |      |  |  |  |
|          |                                                                                                    |     |        |      |  |  |  |
|          | パスワード:                                                                                                    | I   |        |      |  |  |  |
|          | 再入力:                                                                                                    |     |        |      |  |  |  |
|          |                                                                                                    |     |        |      |  |  |  |
| #        | キャンセル                                                                                                    |     |        | 続行   |  |  |  |

以上のことを実行しても解決されない場合は、最寄りの窓口におこしください。

一意的なソリューション ID: #1039 製作者: imc-assistant 最終更新: 2020-09-23 16:11

ページ3/3

(c) 2024 Tohru Kondo <tkondo@hiroshima-u.ac.jp> | 2024-05-19 URL: https://help.media.hiroshima-u.ac.jp/index.php?action=faq&cat=18&id=40&artlang=ja